| ſ |   | ך |
|---|---|---|
|   | ٠ |   |
|   |   |   |
|   |   |   |
| l |   | Ð |

# מערכת אפיק פרסום חוזרי תשלומים

# מדריך למשתמש

מערכת אפיק פרסום מאפשרת לבתי-הספר להזין את חוזר התשלומים הבית ספרי. החוזר המאושר יוצג לצפייה באתר הפתוח לציבור הרחב וזאת אך ורק לאחר אישור הרפרנט /מפקח.

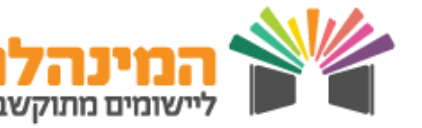

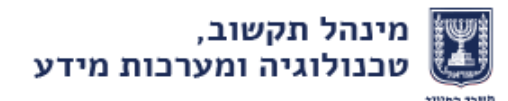

# אפיק פרסום חוזרי תשלומים

#### מדריך למשתמש

### כניסה למערכת

היכנס לאתר משרד החינוך > כתוב בשורת החיפוש אפיק לבי"ס > לחץ על
 אייקון זכוכית המגדלת > לחץ על כניסה למערכת אפיק לבתי ספר > הזן את
 פרטי ההזדהות למערכת

### הזנת סעיפי גבייה

- לחץ על שורת הסעיף אותה תרצה לעדכן (בטבלת סעיפי התשלום בעמוד הבית
  של המערכת) > לחץ על עדכון (בתחתית העמוד) > לחץ הוספה > בחר את הכתה
  בשדה 'משכבה' > בחר את הכתה בשדה 'עד שכבה' > הזן את הסכום לתשלום >
  לחץ שמירה (בתחתית העמוד)
  - ישנם סעיפים בהם חובה להזין פירוט של מרכיבי הסכום לתשלום:
    סמן את שורת הדיווח > לחץ פירוט > בחלון שנפתח לחץ הוספה > הזן תיאור
    וסכום בכל שורה
    שים לב כי סך כל הסכומים בפירוט זהה לסכום הכולל בסעיף
- חזור לעמוד הראשי > לאחר עדכון כל סעיפי התשלום בטבלה > סמן V בשדה
  חוזר התשלומים אושר ע"י ועד ההורים (בתחתית העמוד) > לחץ שליחה לאישור
  - ישנם סעיפים בהם יש להזין שדה במות, הסכום בסעיפים אלה הוא עבור
    הכמות כולה. לדוגמה: בסעיף תל"ן הסכום הוא עבור ש"ש ולכן בשדה כמות נזין הש"ש המתוכננות.
    - סעיפים המופיעים באדום מצביעים על חריגה מהסכום המותר.
    - עד שיאושר חוזר התשלומים יצוין להורים במערכת חוזר התשלומים טרם
      אושר ע"י משרד החינוך ובית הספר אינו רשאי לגבות תשלום.
    - בעת ביצוע עדכון לחוזר שאושר נוצר חוזר חדש אותו ניתן לעדכן ולשלוח לאישור. לאחר האישור החוזר החדש יוצג לציבור.
    - לצפייה בהצגת הסכום המרבי המותר לגבייה ע"פ חוזר מנכ"ל יש ללחוץ על
      האייקון בעמודה השוואה לחוזר מנכ"ל.
      - עדכון חוזר ניתן לבצע בסטטוסים: **טיוטה, נדחה**.
    - בתי ספר בחמ"ד הגובים עבור תל"ן תורני, יש לסמן גם את שדה תל"ן תורני
      אושר ע"י המחמ"ד.

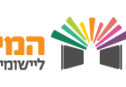